# ClubRunner

<u>Help Articles > Website Guides > Stories & Online Editor > How do I delete story tags?</u>

## How do I delete story tags?

Omar S. - 2021-03-05 - Stories & Online Editor

We have created a page which allows you to be able to delete tags for blogs and stories. We recommend deleting tags with spelling mistakes or ones created in error. To learn how to use this page please follow the steps below:

Note: To add a tag to a story please create or edit a story and add a tag located near the bottom of the page.

- 1. To view all of the tags used for your stories, you will first need to login to your website and access the **Member Area**.
- 2. In the navigation menu at the top of the Member Area, click on the **Website** option, and then select **Website Content**.
- 3. On the left hand side of the page, click on Libraries.
- 4. You will then be brought to the Getting Started page. To proceed, click on the Tags link.
- 5. This will take you to the Tags Management page.

#### **Tags Management**

| Show Deleted        | Show All | Show Active              |              |           |
|---------------------|----------|--------------------------|--------------|-----------|
| Filter records:     |          |                          |              | • Add Tag |
| Tag 🗸               |          | Created Date 🚽           | Creator 🗸    | Actions   |
| rotary news         |          | Nov 16, 2017 at 3:20 PM  | Kevin Turner | Delete    |
| Rotary              |          | Aug 10, 2017 at 11:54 AM | Kevin Turner | Delete    |
| Showing all 2 recor | ds       |                          |              |           |

- 6. There are three different displays you can choose from:
  - Show Deleted This displays deleted tags.
  - Show All This displays all tags.
  - Show Active This displays non-deleted tags.

#### Tags Management

| Show Deleted Shov     | / AllShow Active         |              |           |
|-----------------------|--------------------------|--------------|-----------|
| Filter records:       |                          |              | 🗲 Add Tag |
| Tag 🗸                 | Created Date 🗸           | Creator 🗸    | Actions   |
| rotary news           | Nov 16, 2017 at 3:20 PM  | Kevin Turner | Delete    |
| Rotary                | Aug 10, 2017 at 11:54 AM | Kevin Turner | Delete    |
| Showing all 2 records |                          |              |           |

7. On the right, you can click the Add Tag button to create a new tag to use in the future.

#### **Tags Management**

| Show Deleted    | Show All | Show Active              |              |         |
|-----------------|----------|--------------------------|--------------|---------|
| Filter records: |          |                          |              |         |
| Tag 🗸           |          | Created Date 🗸           | Creator 🗸    | Actions |
| rotary news     |          | Nov 16, 2017 at 3:20 PM  | Kevin Turner | Delete  |
| Rotary          |          | Aug 10, 2017 at 11:54 AM | Kevin Turner | Delete  |
|                 |          |                          |              |         |

Showing all 2 records

- 8. The chart has 4 different headings:

  - Tag This is the name of the tag.
    Created Date The date the comment was written.
    Creator The person who wrote the comment.

  - Actions There is a link named **Delete** which will delete the tag.

#### **Tags Management**

| Show Deleted    | Show All Show Act | live                 |              |           |
|-----------------|-------------------|----------------------|--------------|-----------|
| Filter records: |                   |                      |              | G Add Tag |
| Tag 🗸           | Crea              | ted Date 👻           | Creator 🗸    | Actions   |
| rotary news     | Nov               | 16, 2017 at 3:20 PM  | Kevin Turner | Delete    |
| Rotary          | Aug               | 10, 2017 at 11:54 AM | Kevin Turner | Delete    |

Showing all 2 records

### **Related Content**

- How do I delete and restore stories? How do I create and edit a story?